# my**ETKA**info

Registrierung Registration Enregistrement Registrazione Inscripción

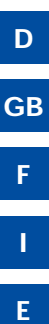

myETKAinfo ID EDIT Username Password EDIT Password

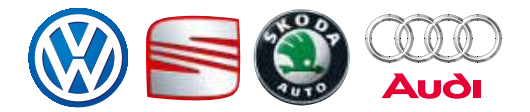

ETKA® is a registered trademark of LexCom Informationssystem GmbH. © 2008 LexCom GmbH, D-80686 München.

LexCom GmbH's systems are in a state of permanent development. For this reason changes can be made at any time to the scope of delivery with regard to design, equipment and technical specifications. No legal commitment is therefore implied by the details, illustrations and descriptions in this online help. Reprinting, reproduction or translation, in whole or in part, are not permitted without written permission of LexCom GmbH. All rights are expressly reserved by LexCom GmbH. Subject to modification without notice.

Concept and design: Pfriemer GmbH. Produced in Germany.

| Inhalt   Contents   Contenu   Contenuto   Contenido            |                  |
|----------------------------------------------------------------|------------------|
| myETKA <i>info</i> ID eingeben und speichern                   | 4<br>4<br>4<br>4 |
| Weitere Benutzer für zusätzliche ETKA-Konten                   | 7                |
| In infem Betrieb erstellen                                     | 7                |
| Create user accounts for other ETKA users at your dealership   | /                |
| Creer des utilisateurs pour d'autres postes ETKA de votre site | /                |
| Creare utenti per altri ETKA presso la Sua concessionaria      | 7                |
| Crear usuarios para otros ETKA en su empresa                   | 7                |

myETKAinfo ID eingeben und speichern

#### Store myETKAinfo ID

Saisir l'identifiant ID pour « myETKAinfo » et sauvegarder

### Salvare ID identificativo myETKAinfo

Guardar la ID de myETKAinfo

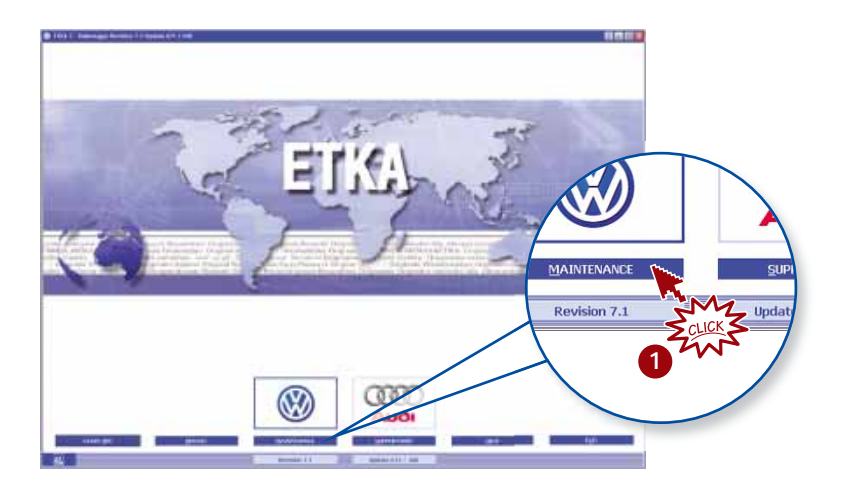

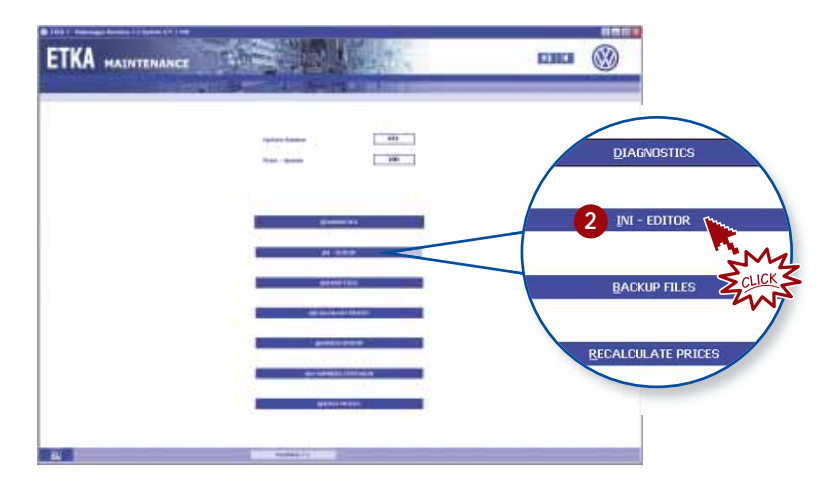

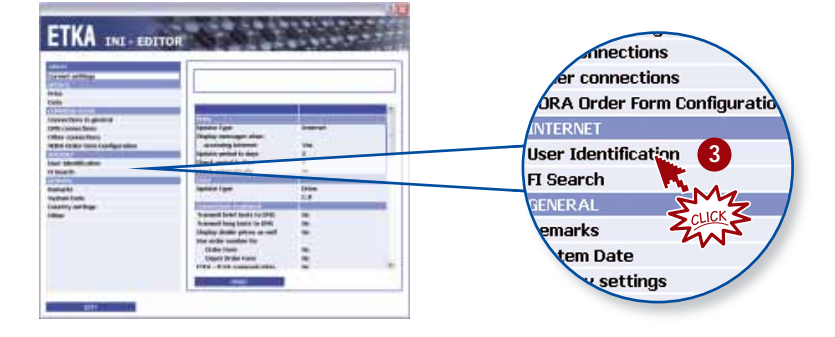

| ETKA INT - EDITOR                       |                                                                                                    |    | myETKAinfo                       | EDIT Z          |
|-----------------------------------------|----------------------------------------------------------------------------------------------------|----|----------------------------------|-----------------|
| Annu Annu Annu Annu Annu Annu Annu Annu | Server de la comune<br>Ministre<br>Pererei<br>Di La de server de<br>generation de<br>précision de<br>Pererei<br>Di La de server de<br>précision de<br>Pererei<br>Di La de server de<br>précision de<br>précision d | 4- | Username<br>Username<br>Password | THE STATE STATE |
| 100                                     |                                                                                                    | _  |                                  |                 |

4 Es gibt nur eine einzige myETKA*info* ID für Ihren gesamten Betrieb, die sich alle Benutzer in Ihrem Betrieb teilen. Jeder Benutzer benötigt seinen persönlichen Benutzernamen und sein persönliches Kennwort.

*Hinweis:* Stellen Sie sicher, dass die myETKA*info* ID in allen installierten Marken verfügbar ist.

The myETKA*info* ID is an unique ID for every dealership. All users in your dealership share the same myETKA*info* ID but need different usernames and passwords.

*Note:* Please ensure that the myETKA*info* ID is available for all installed brands.

L'identifiant ID pour « myETKA*info* » est unique pour chaque concession. Tous les utilisateurs de votre concession se partagent le même identifiant ID pour « myETKA*info* », mais ont besoin de noms d'utilisateur et de mots de passe différents.

*Important :* Veuillez vous assurer que l'ID « myETKA*info* » soit disponible pour toutes les marques installées.

Il numero ID identificativo di myETKA*info* é un unico ID per ogni concessionario. Tutti gli utenti nella Sua concessionaria condividono lo stesso myETKA*info* ID ma necessitano differenti nomi utente e password.

*Avviso:* Accertarsi che l'ID myETKA*info* sia disponibile in tutte le marche installate.

La ID de myETKA*info* es única para cada empresa. Todos los usuarios en su empresa pertenecen a la misma ID de myETKA*info* pero necesitan nombres de usuarios y claves distintos.

*Atención:* Compruebe que la ID de myETKA*info* ha sido configurada para todas las marcas disponibles.

Weitere Benutzer für zusätzliche ETKA-Konten in Ihrem Betrieb erstellen

## Create user accounts for other ETKA users at your dealership

Créer des utilisateurs pour d'autres postes ETKA de votre site

## Creare utenti per altri ETKA presso la Sua concessionaria

Crear usuarios para otros ETKA en su empresa

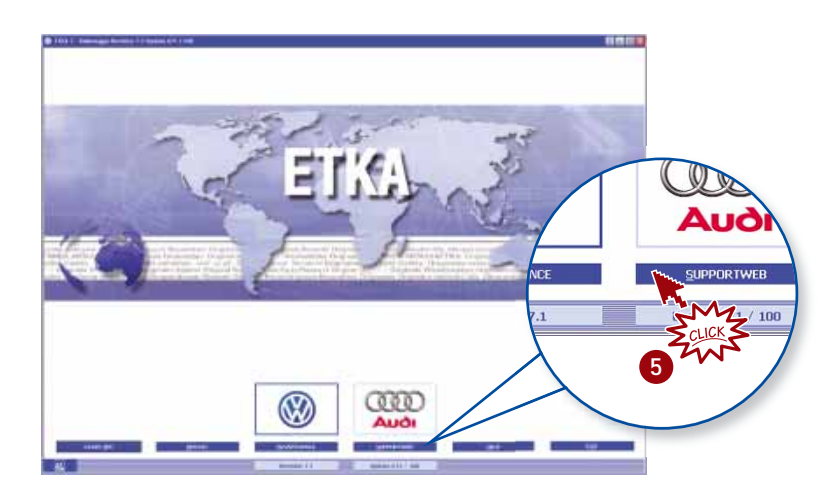

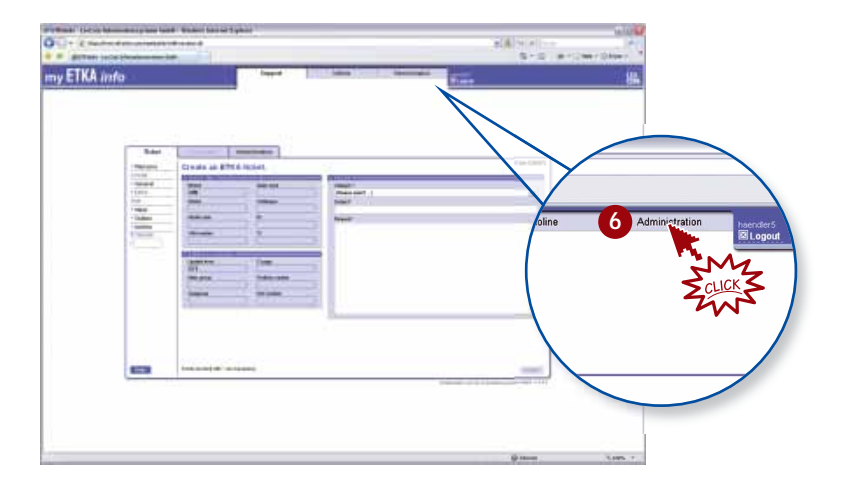

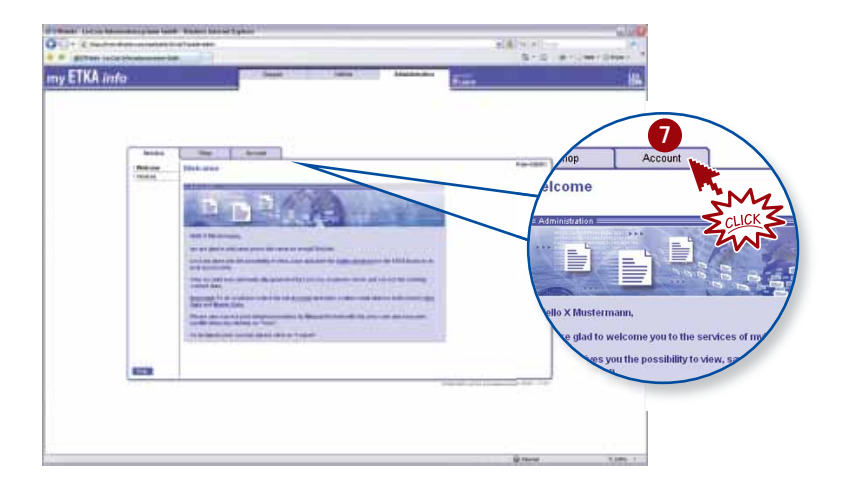

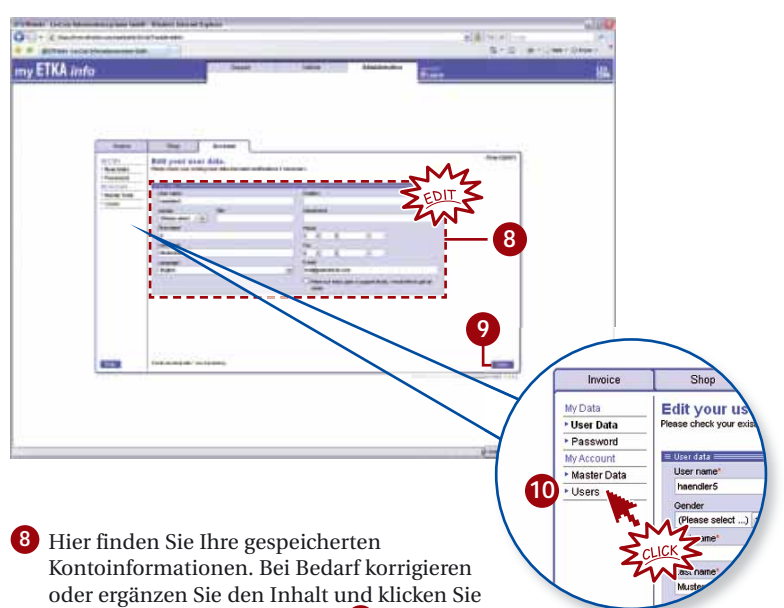

anschließend auf SPEICHERN 9.

Your account information is stored here. Please correct any incorrect content or fill in any missing information and click SAVE **9**.

C'est ici que sont sauvegardées les informations concernant votre compte. Veuillez SVP corriger le contenu si les informations sont incorrectes ou incomplètes et cliquez sur ENREGISTRER **9**.

Qui trovate salvate le informazioni relative al Vostro conto. Prego correggere il contenuto qualora incorretto o incompleto e cliccare su SALVA 9.

Aquí puede ver la información de su cuenta almacenada. Después de comprobar, corrigir y completar los datos, presione el botón de GUARDAR **9**.

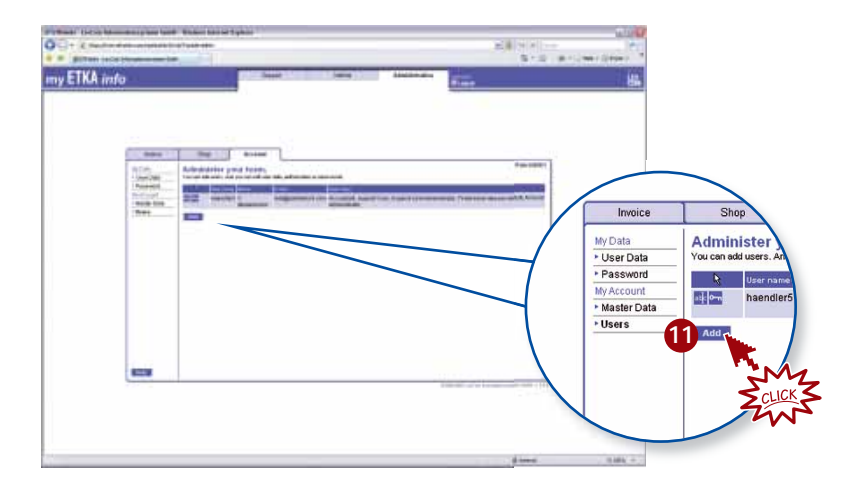

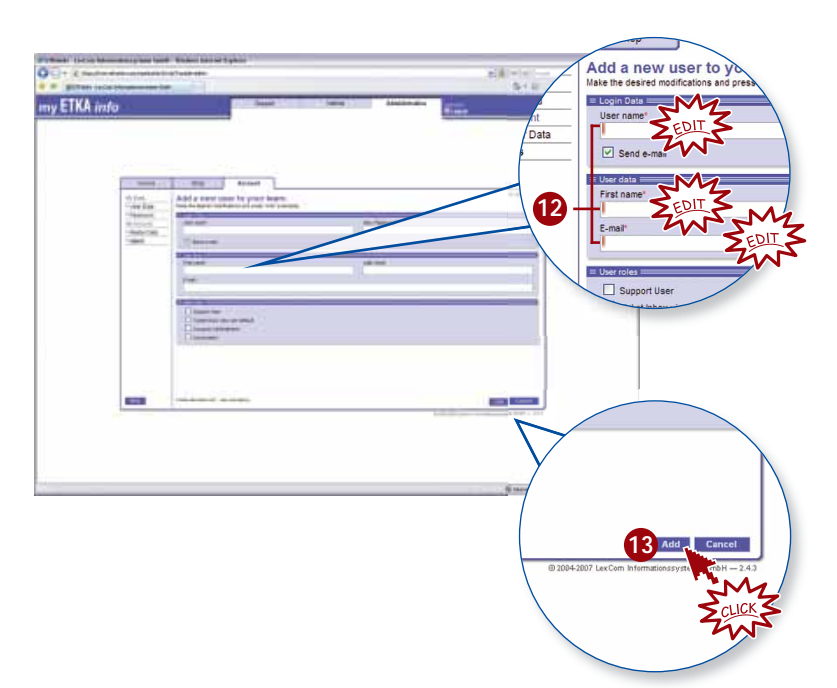

Der neue Benutzer erhält automatisch per E-Mail die neuen Zugangsdaten mit entsprechenden Anweisungen. Wiederholen Sie die Schritte 1 – 13 für jede weitere ETKA-Installation in Ihrem Betrieb.

The new user will be sent an e-mail automatically with the new access data including instructions on how to use them. Repeat Steps 1 - 1 for each ETKA installation at your dealership.

Le nouvel utilisateur va recevoir automatiquement un e-mail avec les nouvelles données d'accès, ainsi qu'un descriptif d'utilisation. Répétez les étapes (1 - 13) pour chacun des postes ETKA de votre concession.

Il nuovo utente riceverá automaticamente una email contenente le nuove informazioni di accesso, incluso la descrizione per la gestione. Ripetere i punti 1 – 1 per ogni ETKA presente nella Sua concessionaria.

El nuevo usuario recibirá automáticamente un email con los datos de acceso e instrucciones. Repita los pasos (1) – (1) para cada instalación de ETKA en su empresa.

ETKA Registrierung | 3.08 | 291.REG.MEI.88

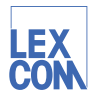

LexCom Informationssysteme GmbH Rüdesheimer Straße 23 · 80686 München · Germany **LEX Rüdesheimer Straße** service@lexcom.de